## วิธีการ สมัครสอบ ผ่าน e-Register

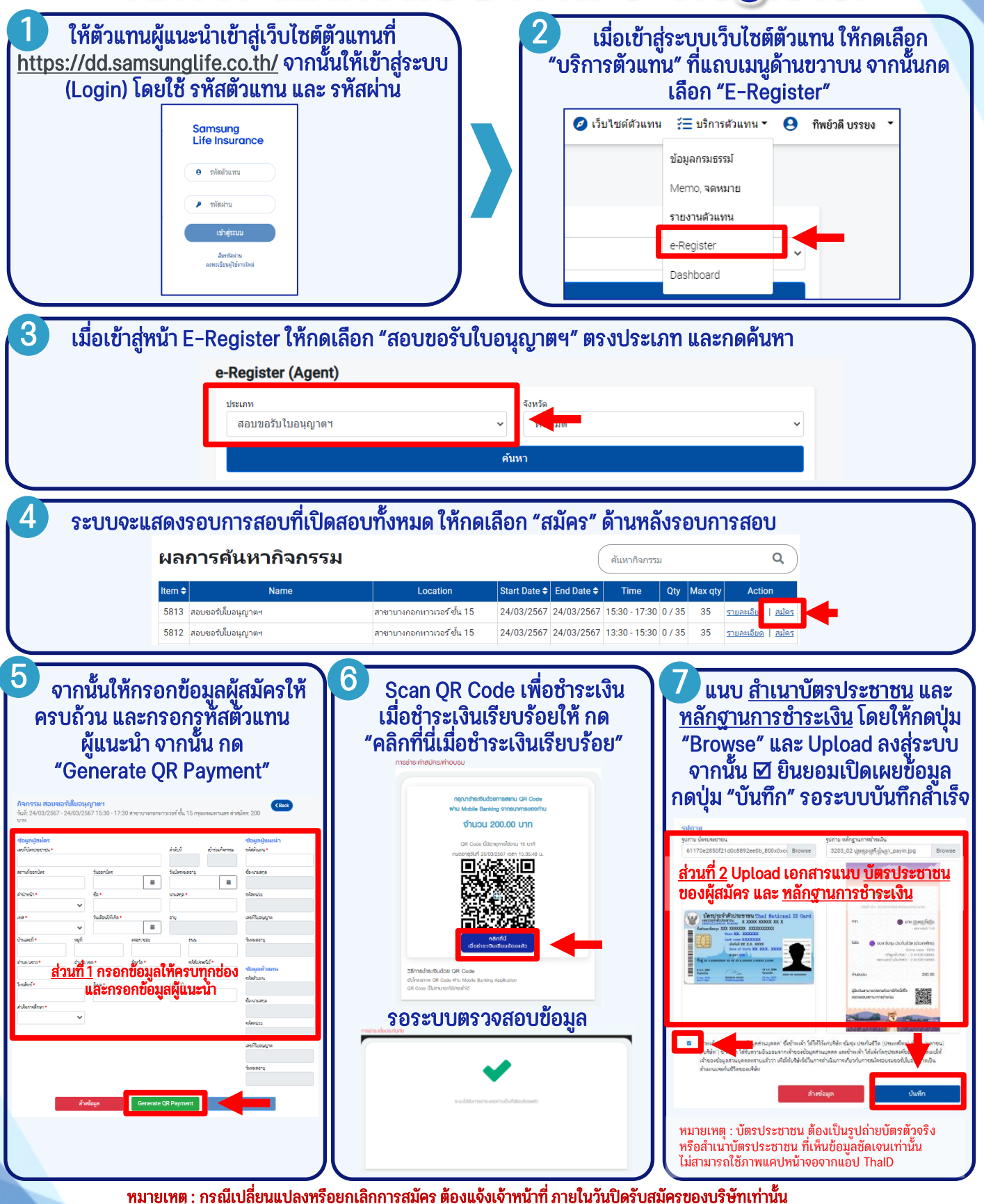

สอบถามข้อมูล โทร. 0-2308-2245 ต่อ 255 e-mail : <u>nrd@samsunglife.co.th</u>

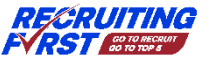

Samsung Life Insurance

## วิธีการ สมัครอบรม ผ่าน e-Register

| <ul> <li>İkironuğuuzunuğuuzunuğuuzunuğuuzunuğuuzunuğuuzunu sınakuna ilanı tişse. Adama sınakuna sınakuna sı</li></ul> |                                                                                                    |                                                                                       |                                                                                                    |  |
|----------------------------------------------------------------------------------------------------|----------------------------------------------------------------------------------------------------|---------------------------------------------------------------------------------------|----------------------------------------------------------------------------------------------------|--|
| <ul> <li>Idiolöjáhnű E-Register líňnakáňan "ouszuzošů luoyagina" mšo "ouszuzošel luoyagina" asvdszkan uz nakávni e-Register (Agent)</li> <li>szuvozuzákavszou militile a svata kan kan kan kan kan kan kan kan kan ka</li></ul>                                                                                                    | ให้ตัวแทนผู้แนะนำเข้าสู่เว็บไซต์<br><u>https://dd.samsunglife.co.th/</u> จาก<br>(Login) โดยใช้ รหัสตัวแทน แล<br>Samsung<br>Life Insurance<br>● าistinu<br>♥ าistinu<br>♥ าistinu<br>♥ nistinu<br>♥ nistinu<br>♥ nistinu | ล์ตัวแทนที่<br>นั้นให้เข้าสู่ระบบ<br>ะ รทัสผ่าน                                       | ป้าสู่ระบบเว็บไซต์ตัวแทน ให้กดเลือก<br>แทน" ที่แถบเมนูด้านขวาบน จากนั้นกด<br>เลือก "E-Register"<br>แทน ั∑ บริกรศัวแทน ♥ กิพย์วดี บรรยง ♥<br>ป้อมูลกรมธรรม์<br>Memo, จดหมาย<br>รายงานตัวแทน<br>e-Register                                                                                                    |  |
| <ul> <li>เมื่อเข้าสู่หน้า E-Register ไห้กดเลือก "อบรมขอรับใบอนุญาตฯ" หรือ "อบรมขอต่อใบอนุญาตฯ" ตรงประเภท<br/>และ กดคั้นทา</li> <li>e-Register (Agent)</li> <li>ระบบงะแสดงรอบการอบรมที่เปิดอบรมทั้งหมด ให้กดเลือก "สมัคร" ด้านหลังรอบการอบรม<br/>ผลการสั่นหากิจกรรม</li> <li>ระบบงะแสดงรอบการอบรมที่เปิดอบรมทั้งหมด ให้กดเลือก "สมัคร" ด้านหลังรอบการอบรม<br/>ผลการสั่นหากิจกรรม</li> <li>อากนั้นให้กรอกข้อมูลผู้สมัครให้<br/>ครบถ้าวน และกรอกรูหัสตัวแทน<br/>ผู้แนะนำ งากนั้น กด<br/>"Generate QR Payment"</li> <li>ระกายกับและสุดมัครให้</li> <li>ระกายก้อยูลให้ครบกูกของ</li> <li>ระกายก้อยูลให้ครบกูกของ</li> <li>ระกายก้อยูลให้ครบกูกของ</li> <li>ระกายก้อยูลให้ครบกูกของ</li> <li>ระกายก้อยูลให้ครบกูกของ</li> <li>ระกายก้อยูลให้ครบกูกของ</li> <li>ระกายก้อยูลให้ครบกูกของ</li> <li>ระกายก้อยูลให้ครบกูกของ</li> <li>ระกายก้อยูลให้ครบกูกของ</li> <li>ระกายก้อยูลให้ครบกูกของ</li> <li>ระกายก้อยูลให้ครบกูกของ</li> <li>ระกายกับและกรอกกรายกลายการการกาย</li> <li>ระกายก้อยูลให้ครบกูกของ</li> <li>ระกายกับและกรอกกรายกลายการกาย</li> <li>ระกายกับและการการกาย</li> <li>ระกายกับของ</li> <li>ระกายการการกาย</li> <li>ระกายการการการการกาย</li> <li>ระกายการกาย</li> <li>ระกายการการกาย</li> <li>ระกาย</li> <li>ระกายกาย</li> <li>ระกาย</li> <li>ระก</li></ul>                                                                                                    |                                                                                                    |                                                                                       |                                                                                                    |  |
| <ul> <li>List 100ÅÜYT         <ul> <li>e-Register (Agent)</li> <li>istutionary and interventionary</li> <li>stutionary</li> <li>stutionar</li></ul></li></ul>                                                                                                    | 🔮 เมื่อเข้าสู่หน้า E-Register ให้กดเลือก "อบรมขอรับใบอนุญาตฯ" หรือ "อบรมขอต่อใบอนุญาตฯ" ตรงประเภท 🕽                                                                                                    |                                                                                       |                                                                                                    |  |
| Introduction of the second of the second of the se               | และ กดค้นหา e-Register (Agent)                                                                                                    |                                                                                       |                                                                                                    |  |
| Image:         Image:                                                                                                    |                                                                                                    | ประเภท                                                                                | จังหวัด                                                                                                    |  |
| <ul> <li>Status</li> <li>Status</li></ul>                                                                                                    |                                                                                                    | อบรมขอรับไบอนุญาดฯ 🗸 🗸                                                                | Ť                                                                                                    |  |
| 4 szuvez uta a szeven na szeven na szeve na szeve na szeven szeve na szeven szeven szeve na szeve na szeve na szeve          |                                                                                                    | คับห                                                                                  |                                                                                                    |  |
| <ul> <li>sevuosu daos sevuns sevus niiti daovs niiti vaita sevus niiti daovs niiti vaita sevus niiti vaita sevus niiti sevus sevus niiti sevus sevus sevus sevus sevus sevus sevus sevus sevus niiti sevus sevus sev</li></ul> |                                                                                                    |                                                                                       |                                                                                                    |  |
| <complex-block><complex-block></complex-block></complex-block>                                                                                                    | <ul> <li>ระบบจะแสดงรอบการอบรมที่เปิดอบรมทั้งหมด ให้กดเลือก "สมัคร" ด้านหลังรอบการอบรม<br/>ผลการค้นหากิจกรรม</li> <li>(ศมหากิจกรรม</li> </ul>                                                                            |                                                                                       |                                                                                                    |  |
|                                                                                                    | ltem ≜ Name                                                                                                    | Location Start Date 4                                                                 | End Date A Time Oty May aty Action                                                                                                    |  |
| <complex-block></complex-block>                                                                                                    | 5811 ขอรับใบอนุญาตตัวแหนประกันชีวิต (L1) อบรมออนไลน์ม่                                                                                                    | านZoom Cloud Meeting (Meeting ID 686 336 6891)_ห้องที่2 25/03/2567                    | 2         25/03/2567         08:30 - 16:30         0 / 50         50         STURALING                                                                                                    |  |
| <ul> <li>5 nutivalitie in soon boogaa a a a a a a a a a a a a a a a a a</li></ul>                                                                                                    | 5810 ขอรับใบอนุญาตตัวแทนประกันชีวิต (L1) อบรมออนไลน์ผ่                                                                                                    | านZoom Cloud Meeting (Meeting ID 523 192 5053)_ห้องที่1 25/03/2567                    | 7 25/03/2567 08:30 - 16:30 0 / 50 50 <u>รายละเอียด</u>   <u>สมัคร</u>                                                                                                    |  |
| ornařůtířnsenůbayadřaněnstři<br>soušou uaznsensný řadřoumu<br>guuzuů ornařů na<br>"Generate QR Payment"                                                                                                    |                                                                                                    |                                                                                       |                                                                                                    |  |
| As v fi 2 v u a a n s o n s v fi a fig 2 u n v                                                                                                    | 💙 จากูนั้นให้กรอกข้อมูลผู้สมัครให้                                                                                                    | Scan QR Code เพื่อชำระเงิน                                                            | ุแนบ <u>สำเนาบัตรประชาชน</u> และ                                                                                                    |  |
| Autor von von von von von von von von von von                                                                                                    | ครบถ้วน และกรอกรูทัสตัวแทน                                                                                                    | เมื่อช้าระเงินเรียบร้อยให้ กด                                                         | <u>หลักฐานการชำระเงิน</u> โดยให้กดปุ่ม                                                                                                    |  |
|                                                                                                    | ผูแนะนา จากนน กด                                                                                                    | "คลกทนเมอชาระเงนเรยบรอย"<br>mschischaubeschousu                                       | "Browse" และ Upload ลงสูระบบ                                                                                                    |  |
|                                                                                                    | "Generate QR Payment"                                                                                                    | neonforsfluidenneeu (28 Oxia                                                          | จากนน เช ยนยอมเบดเผยขอมูล<br>๑๐๖ฺ่!ย "มันซือ" ธอธรรมหมันซือสำเร็จ                                                                                                    |  |
| import                                                                                                    |                                                                                                    | าลุยัน ขององสางสถายสาย สายสาย<br>ฟาม Mobie Banking งาทยาการของทีม<br>จำนวน 150.00 บาท | กตบุ่ม บนกก รอระบบบนกกลาเรง                                                                                                    |  |
| time time time time time time time time                                                                                                    | ປອງເຊິ່ງດີເຄົາ ປອງເຊິ່ງແມ່ນຳ<br>ພະນີ້ພາຍອາດາະ ຂ່າວບໍລິ ເຮົາແມ່ກະຫມ ດຳລັມແທະ                                                                                                    | .GR Code มีฉียาสุภายใจาน 15 นาที<br>กษณฑรณีมี 2013/2587 อาก 15-4401 น.                | รากราย<br>รุปการ มีสารพรราชน<br>6 1170-2250/21d0-26892ce0b_600x0xc/ Browse<br>3203_02 ปูกรรูปรูปรูปรูปรูป ความ (pg) Browse                                                                                                    |  |
| initial        initial        initial     initial <td>falcado+ de+ vueng+ de+uang</td> <td></td> <td><u>ส่วนที่ 2 U</u>pload เอกสารแ<mark>นบ <u>บัตรประชาชน</u></mark></td>                                                                                                    | falcado+ de+ vueng+ de+uang                                                                                                    |                                                                                       | <u>ส่วนที่ 2 U</u> pload เอกสารแ <mark>นบ <u>บัตรประชาชน</u></mark>                                                                                                    |  |
| image: image: image                  | ana * Suledifa * en elemin                                                                                                    |                                                                                       | ของผู้สมัคร และ <u>หลักฐานการชำระเงิน</u>                                                                                                    |  |
| <u>i sının 1 nsenvenvenda inin sının başanın başanını başanın başanın başanın başanın başanın başanın başanın b</u>  | novem - caar - Die D - deceery a                                                                                                    | 回 然後 建設<br>nard                                                                       | manufacturer, x xxxx xxxx xx x     m     manufacturer, x xxxx xxxxx xx x     m     manufacturer, x xxxx xxxxx xx x     m     manufacturer, x xxxx xxxxx xx     m     manufacturer, x xxxx xxxx xx     m     manufacturer, x xxxx xxx xx     m     manufacturer, x xxxx xx     m     manufacturer, x xxxx xx     m     manufacturer, x xxxx xx     m     manufacturer, x xxxx xx     manufacturer, x xxxx xx     manufacturer, x xxxx xx     manufacturer, x xxx     manufacturer, x xxx     m     m     manufacturer, x xxx     m     manufacturer, x xxx     manufacturer, x xxx     m     manufacturer, x xxx     m     manufacturer, x xxx     m     m     manufacturer, x xxx     m     m     manufacturer, x xxx     m     manufacturer, x xxx     manufacturer, x xxx     manufacturer, x xxx     manufacturer, x xx     manufacturer, x xxx     manufacturer, x xxx     manufacturer, x xxx     manufacturer, x xx     manufacturer, x xx     manufactur   |  |
| Image: Anstand Day, and June 2010       Image: Anstand Day and June 2010       Image: Anstand Day and June 2010 <t< td=""><td>ส่วนที่ 1 กรอกข้อมลให้ครบทกช่อง</td><td>36ms/ss/0ubel OR Code</td><td>Nord from XXXXXXXXXXXXXXXXXXXXXXXXXXXXXXXXXXXX</td></t<>                                                                                                    | ส่วนที่ 1 กรอกข้อมลให้ครบทกช่อง                                                                                                    | 36ms/ss/0ubel OR Code                                                                 | Nord from XXXXXXXXXXXXXXXXXXXXXXXXXXXXXXXXXXXX                                                                                                    |  |
| รอระบบตรวจสอบข้อมูล<br>พะการ<br>พะการ<br>พาร<br>พาร<br>พาร<br>พาร<br>พาร<br>พาร<br>พาร<br>พ                                    | และกรอกข้อมูลผู้แนะน้ำ                                                                                                    | differenza (III: Cose Wa Monie Banking Application<br>CIII: Cose Ultransmiththeidd    | Abdetrummetersteine                                                                                                    |  |
| แห่งการการการการการการการการการการการการการก                                                                                                    | olanico                                                                                                    | รอระบบตรวจสอบข้อมูล                                                                   |                                                                                                    |  |
| ระประการนิจังจัญมา<br>มายเหตุ : บัตรประชาชน ต้องเป็นรูปถ่ายบัตรตัวจริง<br>หรือสำเนาบัตรประชาชน ที่เห็นข้อมูลชัดเจนเท่านั้น<br>ไม่สามารถใช้ภาพแคปหน้าจอจากแอป ThalD                                                                                                    | uellangya<br>basare                                                                                                    |                                                                                       | In an and a second second second and a second second s |  |
| ระบบของ (ประชาชน ต้องเป็นรูปก่ายบัตรตัวจริง<br>พรือสำเนาบัตรประชาชน ที่เห็นข้อมูลชัดเจนเท่านั้น<br>ไม่สามารถใช้ภาพแคปหน้าจอจากแอป ThaiD                                                                                                    |                                                                                                    | · · · · ·                                                                             | สามหมองกับสร้างอองก็สา                                                                                                    |  |
| หมายเหตุ : บัตรประชาชน ต้องเป็นรูปถ่ายบัตรตัวจริง<br>หรือสำเนาบัตรประชาชน ที่เห็นข้อมูลชัดเจนเท่านั้น<br>ไม่สามารถใช้ภาพแคปหน้าจอจากแอป ThalD                                                                                                    | Andapa Generate DR Payment                                                                                                    | CharabushkuBurhoou ertermäßikure                                                      |                                                                                                    |  |
| ไม่สามารถไช้ภาพแคปหน้างองากแอป ThalD                                                                                                    |                                                                                                    |                                                                                       | หมายเหตุ : บตรบระชาชน ตองเปนรูปถายบตรตวจริง<br>หรือสำเนาบัตรประชาชน ที่เห็นข้อมูลชัดเจนเท่านั้น                                                                                                    |  |
|                                                                                                    |                                                                                                    |                                                                                       | เมสามารถใช้ภาพแคปหน้าจอจากแอป ThalD                                                                                                    |  |

สอบถามข้อมูล โทร. 0-2308-2245 ต่อ 205 e-mail : <u>oictraining@samsunglife.co.th</u>

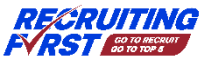

Samsung Life Insurance